## Using Google Analytics 4 (GA4) with the DrChrono Scheduling Widget

07/24/2024 10:06 pm EDT

## **CMS** Compatability

First, ensure that you are using a Content Management System (CMS) that supports Google Analytics 4. Below is a chart of acceptable CMS vendors and if you'd like further info, feel free to navigate to the following link from Google: https://support.google.com/analytics/answer/10447272?hl=en&ref\_topic=9303319

The following table indicates which platforms currently provide native support for Google Analytics 4.

| Supports "G-" ID |
|------------------|
| Yes              |
| Yes              |
| Yes              |
| Yes              |
| Yes              |
| Yes              |
| Yes              |
| Yes              |
| Yes              |
| Yes              |
| Yes              |
| )Yes             |
| Yes              |
| Yes              |
| Yes              |
| Yes              |
| Yes              |
| No               |
| No               |
| No               |
| No               |
| No               |
|                  |

## What is a Google Tag ID?

Google Tag-ID definition from Google:

A tag ID is an identifier that you put on your page to load a given Google tag. Examples of tag IDs include **GT-XXXXXXXXX, G-XXXXXXXX, and AW-XXXXXXXX.** A single Google tag can have multiple tag IDs.

Instead of managing multiple tags for different Google product accounts, you can use the Google tag across your entire website and connect the tag to multiple destinations.

When you're in the Google tag section of your Google Ads or Google Analytics account, your tag ID is displayed under the Google tag on the left side. A single tag can have multiple tag IDs. Sometimes multiple tag IDs are

displayed after combining tags. The first ID is the "main" ID, but the IDs can be used interchangeably when adding the Google tag to your website. If you remove a destination, it doesn't change existing tag IDs.

If you are using one of the compatible platforms in the chart above for your website, you can simply provide your Google tag ID (which usually starts with a "G-") to set up Analytics with Google.

## Adding your Google Tag-ID to DrChrono

Log into your DrChrono account and navigate to Account > Offices - (1). Click the Edit - (2) button for the desired office.

| Sc                                                                                                    | hedule Clinical                      | Patients  | Reports        | Billing | Account                                                                 | Marketplace     | Help 💲 🗙   |     |              |                                   | Search      |      |  | 🤨 👥 🕂            |                      |
|----------------------------------------------------------------------------------------------------|--------------------------------------|-----------|----------------|---------|-------------------------------------------------------------------------|-----------------|------------|-----|--------------|-----------------------------------|-------------|------|--|------------------|----------------------|
| Manage offices ? Active Offices                                                                                                    |                                      |           |                |         | PROVIDER<br>Account &<br>onpatient<br>Account &<br>Custom F<br>Copy Das |                 |            |     |              |                                   | Page 1 of 1 |      |  | + Add New Office |                      |
|                                                                                                    | Name<br>Provider                     | Ade       | dress          |         | API<br>C App Direc                                                      | tory            | Facility C | ode | # Exam Rooms | Online Schedule                   | Sharing     | I    |  | 2                |                      |
| :                                                                                                    | <b>Matt's Primary O</b><br>Matt Kihn | ffice 123 | 3 Baltimore A  | venue   | Offices                                                                 | SETTINGS        | 11         |     | 4            | Existing Patients Only Follow Ups | Share       | View |  | 🖋 Edit           | 1 Archive            |
| <b>i</b>                                                                                                    | Primary Office<br>Jimmy Stewart      |           |                |         | N Facilities<br>Staff Men                                               | nbers           | 11         |     | 4            | None But Visible To Patients      | Share       | View |  | 🖋 Edit           | <sup>⊕</sup> Archive |
| :                                                                                                    | Primary Office<br>Humphrey Bogart    |           |                |         | N eRx Settin                                                            | nissions<br>ngs | 11         |     | 4            | None But Visible To Patients      | Share       | View |  | 🖋 Edit           | Archive              |
| <b>i</b>                                                                                                    | Satellite Office<br>Matt Kihn        | 123       | 3 Baltimore A  | venue   | Baltimore                                                               | altimore        |            |     | 4            | None                              | Share       | View |  | 🖋 Edit           | <sup>⊕</sup> Archive |
|                                                                                                    | <b>Telehealth</b><br>Matt Kihn       | 123       | 3 Baltimore St | t.      | Baltimore                                                               | altimore        |            |     | 4            | None                              | Share       | View |  | 🖋 Edit           | Archive              |
| Select An Office for Telehealth                                                                                                    |                                      |           |                |         |                                                                         |                 |            |     |              |                                   |             |      |  |                  |                      |
| Select one office to be used for Video Visits. Leaving this empty will disable telehealth. Click here to learn more about Video Visits. |                                      |           |                |         |                                                                         |                 |            |     |              |                                   |             |      |  |                  |                      |

Next, click Online Scheduling - (3) and then scroll down until you see the following field:

- **Optional Google Analytics**
- code to track the online
- appointment scheduler (e.g.
- UA-46121010-1) (4)
  - This is where you will add your Google Tag ID for Google Analytics

| Schedule | Clinical                                                            | Patients                         | Reports                       | Billing  | Account        | Marketplace       | Help      | *        | ×                                             | Search | N 🔁 🕂         |
|----------|---------------------------------------------------------------------|----------------------------------|-------------------------------|----------|----------------|-------------------|-----------|----------|-----------------------------------------------|--------|---------------|
|          | Edit (                                                              | Office                           |                               |          |                |                   |           |          |                                               |        |               |
|          | Basic                                                               | Billing                          | Online Sch                    | edule    | Providers      | eRx               |           |          |                                               |        |               |
|          | Show this office information online Allow online scheduling in this |                                  |                               |          |                |                   |           |          |                                               |        |               |
|          | Allow exi                                                           | sting patien                     | office<br>ts follow ups       |          | 2              |                   |           |          |                                               |        |               |
|          | Al                                                                  | llow existing<br>a               | patient new<br>ppointments    |          | 3              |                   |           |          |                                               |        |               |
|          | Allow ne                                                            | ew patient a                     | ppointments                   |          |                |                   |           |          |                                               |        |               |
|          |                                                                     | Allow patier                     | nts to cancel<br>ments online |          |                |                   |           |          |                                               |        |               |
|          |                                                                     | No confirm                       | ation emails                  |          |                |                   |           |          |                                               |        |               |
| 1        | Optional C                                                          | Google Analy                     | /tics code to                 |          |                |                   |           |          |                                               |        |               |
| 4        | schedul                                                             | ler (e.g. UA-                    | 46121010-1)                   |          |                |                   |           |          |                                               |        |               |
|          | Cuto<br>made w                                                      | off time for a<br>vith the onlin | ppointments<br>le scheduler.  | 24 hc    | ours           | ~                 |           |          |                                               |        |               |
|          | Highligh                                                            | nt the hours                     | for which yo                  | u want t | o allow online | scheduling of app | pointment | s. Clicl | k the name of a day to select the entire day. |        |               |
| Feedback | Support                                                             |                                  |                               |          |                |                   |           |          |                                               |        | Practice Chat |

**Note:** Please be aware that it can take up to 24 hours for your analytics to reflect after you've added your G-Tag to your DrChrono office settings.